# マイライブラリからの延長方法

#### ① 図書館 HP からマイライブラリのログインをクリック

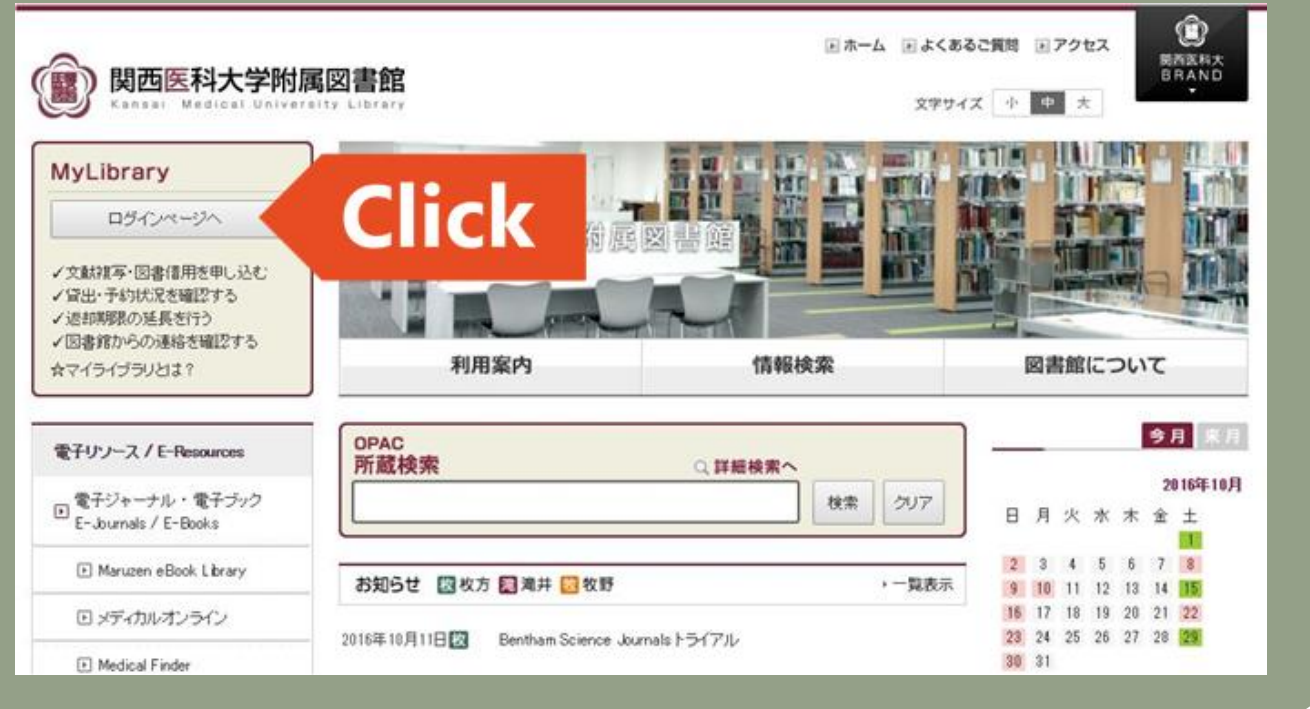

### ② ID とパスワードを入力してログインボタンをクリック

| ・<br>利用者ログイン           |                          |
|------------------------|--------------------------|
|                        |                          |
| KMU メールアドレスの@マークより前の部分 | ▶ ログインID                 |
| KMU メールアドレスのパスワード      | パスワード                    |
|                        | ログインキャンセル                |
|                        |                          |
|                        |                          |
| 。<br>(ログインできない場合は、カウンタ | ーまでご連絡ください。内線 : (80)2854 |

### ③ マイライブラリのトップ画面、メニューの「貸出・予約状況」もしくは、図書館利用状況の 貸出件数をクリック

| 関西医科大学附属図書 | 館 My Library                         |
|------------|--------------------------------------|
| 終了(X) ヘルプ  | ENGLISH                              |
|            |                                      |
| 検索キーワード    | Q 検索 Q 横断検索                          |
|            | ようこそ さん <前回ログイン:2016-10-12 16:05:42> |
| אב⊐ר-      | さんへのお知らせ                             |
| 貸出·予約状況    | さんへ、図書館からお知らせをご案内いたします。ご確認ください。      |
| 希望资料由諸     | メニューの「貸出・予約状況」又は                     |
| 貸出履歴       | 図書館利用状況の貸出件数をクリック                    |
| 雑誌検索       | さんの図書館利用状況                           |
|            | さんの貸出・予約状況をご案内いたします。                 |
|            | * 貸出:1件                              |
|            |                                      |

## ④ 貸出情報で現在借りている資料の情報を確認、更新ボタンをクリックすると、返却期限 日が変更しますので、確認してください

| 貸出·予約状況 2016/10/12 枚方本館                                  |                                                                                        |                    |                  |                   |                          |                       |  |
|----------------------------------------------------------|----------------------------------------------------------------------------------------|--------------------|------------------|-------------------|--------------------------|-----------------------|--|
| メニュー(M)                                                  | 戻る(B)   更新(R)   へノ                                                                     | レプ ENGLISH         | 1                |                   |                          |                       |  |
| 利用券番号                                                    | 利用者名                                                                                   | 利用者区分有効期限日到        |                  | 現貸出数(延滞数)/貸出制限数   |                          | 予約件数(確保)              |  |
|                                                          |                                                                                        | 医学部学生 20           | 020/07/31        | 0/07/31 1 (0) / 5 |                          | 0 (0)                 |  |
| <b>貸出情報   □</b><br>▼返却期限日を<br>書誌事項                       | ■ <u>非表示</u><br>述長したい場合は、「更新」ボタンを押                                                     | して下さい。※延滞資<br>資料情報 | 料が1冊でもあ<br>ラベル番号 | る場合は更新で<br>貸出館    | きません。<br>返却期限日(延滞日<br>数) | 更新ボタンを<br>クリック<br>そのf |  |
| 標準眼科学 / 中<br>執筆 (Standar<br>澤, 満 ISBN:9<br>No. ST0010805 | <sup>3</sup> 澤満,村上晶編集/澤口昭一 [ほか]<br>d textbook) 医学書院 2016.3 中<br>)784260024112 書誌<br>56 | 枚方本館 図書 『<br>架 帯出  | 判<br>T017530     | 枚方本館              | 2016/10/19               | 更新                    |  |
| ※予約資料はありません                                              |                                                                                        |                    | 新しい対             | 新しい返却期限日に更新されます   |                          |                       |  |